# Lupin Proceedo: Favourites and default value

#### **Table of contents**

| Favourites and default value | 1 |
|------------------------------|---|
| Accounting code              | 1 |
| Delivery address             | 2 |
| Item                         | 2 |
| Support                      | 3 |

Guide updated: 28 February 2024

# Favourites and default value

It is possible to label accounting codes that you use often as favourites or default value.

It is only possible to have <u>one</u> default value. This is recommended if you always use the same account code or address. It is possible, however, to have <u>several</u> favourites.

The chosen favourites are shown at the top of the search dialogue. If you have labelled a value as default, this is entered automatically.

# Accounting code

You state an accounting code as a favourite when creating an order or handling an invoice. If you enter the values when creating an order, they will be visible next time you create an order or handle an invoice.

To choose default and favourite values when assigning account codes, click on the symbol for the account value you wish to enter.

| *Konto                                            | *Aktivitet           | Funktion                       | Tillg       | ång/Fin |           |   | Beskrivning |
|---------------------------------------------------|----------------------|--------------------------------|-------------|---------|-----------|---|-------------|
| 63800<br>Övriga varor (Other goods                |                      |                                | Ø           |         |           | đ |             |
| 15410<br>Ing moms (Incoming VAT                   | Favourites           |                                | Set for all | Default | Favourite |   |             |
| ✓ 18 items in this accounting<br>Line Item number | 809940.91.101708     | Redovisning och reskontra      |             |         | *         | 1 |             |
| 1 100-015<br>2 100-015                            | All Aktivitet (18851 | )                              | Set for all | Default | Favourite |   |             |
| 3 100-015                                         | 107051.21.135675     | Campus Helsingborgstimulans sa |             |         |           |   |             |
| 5 100-015                                         | 107121 11 101246     | Grunduthildning                |             |         |           |   |             |

Find the value you wish to mark as default or favourite and click on the relevant symbol. It is then saved automatically. To change it, click out of the field.

# **Delivery address**

To enter a delivery address as default or favourite, you need to create an order. In the final stage before you send your order, you choose a delivery address. You can choose default and favourites from the drop-down menu.

| inalize requisition                                     |      |                                                  |                                             |
|---------------------------------------------------------|------|--------------------------------------------------|---------------------------------------------|
| Requisition name                                        | 40   | Delivery address                                 | Invoice address                             |
|                                                         |      | Att.                                             | My reference                                |
| Internal comment<br>Information is not sent to supplier | 1000 | <i>Click or type to search address</i>           | LUNDS UNIVERSITET<br>Box 188<br>221 00 LUND |
|                                                         |      | Favourites                                       | Default Favourite                           |
| 🕖 Add attachment (Internal)                             |      | Sandgatan 5<br>223 50 LUND<br>GLN: 7350032942636 | *                                           |

## Item

To enter an item as a favourite mark your item with a star. You can choose which items that are going to be your favourites by marking/unmarking the star by the item.

| pippet                                                                                  |                                                                                                    |
|-----------------------------------------------------------------------------------------|----------------------------------------------------------------------------------------------------|
| ART LTS 1200UL PIPPET TIP   Item: 1572789   Mark as favourite item to easily find again | Aktiebolaget Ninolab<br>Intended for: Laboratorieprodukter<br>Intended for:<br>• 12 - Mindre instrument och labbutrustning<br>• 04 - Pipettspetsar<br>Contract: V 2020/2133<br>Delivery time: Approx. 30 working days |

Your marked favourite items are shown to the right under Purchase and Search products.

| Type to search Q C 🟠 C 🛚                                                                                   | 6         | lhoose marku | ιp                                                    | Reset pag           |
|----------------------------------------------------------------------------------------------------|-----------|--------------|-------------------------------------------------------|---------------------|
| ិទ្ធា Not sent requisitions                                                                                | C Refresh | 🛧 My         | favourite items                                       | Manage items        |
| No saved requisitions right now. Search items to create one.                                               |           |              | SAMSUNG GALAXY S22 5G 128GB<br>Item: SM-S901BZKDEUB   | 6 307,00 SEK / 1PCE |
| Tomplates                                                                                                  |           |              | Tele2 Sverige Aktiebolag                              |                     |
| You don't have any requisition templates yet.                                                              |           |              | Papper C-matat Midi, H quality, 275m<br>Item: 2140723 | 308,21 SEK / 1XCT   |
| You can choose to save an ongoing requisition as template on the last page of the create requisition flow. |           |              | Procurator AB                                         |                     |
|                                                                                                    |           | $\sim$       | ART LTS 1200UL PIPPET TIP<br>Item: 1572789            | 5 471,10 SEK / 1CS  |
|                                                                                                    |           |              | Aktiebolaget Ninolab                                  | Info                |
|                                                                                                    |           |              | Sandberg musmatta<br>Item: 1419411 🔥                  | 120,00 SEK / 1St    |
|                                                                                                    |           |              | Real Time Solutions AB                                |                     |
|                                                                                                    |           | -            | HP 59X Black LaserJet Toner Cartridge                 | 2 298,00 SEK / 1STK |

In the list with My favourite items, you can manage your order of items and delete items you no longer want as a marked favourite.

| My favo  | urite items                                                 |                                                   |                                                                                                    | So                  | τ by: My s | sorting | ~                  |
|----------|-------------------------------------------------------------|---------------------------------------------------|----------------------------------------------------------------------------------------------------|---------------------|------------|---------|--------------------|
|          | SAMSUNG GALAXY S22 5G 128GB<br>Item: SM-5901BZKDEUB         | Manufacturer: Samsung                             | Tele2 Sverige Aktiebolag<br>Intended for: Ti cho't Tele<br>Intended for: Telefoni - Mobiltelefoner och tillbehör<br>Contract: V 201/2597<br>Delivery time: Approx. 1 working døys | 6 307,00 SEK / IPCE | ٩          | ٢       | <b>X</b><br>Remove |
|          | Papper C-matat Midi. H quality. 275m<br>Item: 2140723 👌 🧶   | 🖸 More info                                       | Procurator AB<br>Intended for: Kontor/Lolal<br>Intended for: Hygien-od städprodukter<br>Contrat: 223-39777-20001<br>Contrat: 223-39777-20001                                      | 308,21 SEK / 1XCT   | ٩          | ٢       | X<br>Remove        |
|          | ART LTS 1200UL PIPPET TIP<br>Item: 1572789                  | [2] More Info                                     | Aktiebolaget Ninolab (Hofe)<br>Intended for: Laboratorisprodukter<br>Intended for:<br>• GA-Popetaperaam<br>Contract: V 2020/2133<br>Delivery time: Approx. 30 working days        | 5 471,10 sek / tcs  | ٩          | ٢       | <b>X</b><br>Remove |
|          | Sandberg, musmatta<br>Item: 1419411 🔥                       | Manufacturer: Sandberg                            | Real Time Solutions AB<br>Intended for: Toch Tele<br>Intended for: Datorillbehör<br>Comrat: V 2025/53<br>Delivery time: Normalt 1 - 3 dagar                                       | 120,00 SEK / 1St    | ٩          | ٢       | <b>X</b><br>Remove |
| <b>₩</b> | HP 59X Black LaserJet Toner Cartridge (CF2)<br>Item: CF259X | 59 <u>%)</u><br>Manufacturer: HP<br>[2] More Info | Compliq IT AB<br>Intended for: IT och Tele<br>Intended for: Duaurillibehör<br>Cornara: V 2023/53<br>© Delwey time in noch. Delivered according to agreement.                      | 2 298,00 SEK / 1STK | ٩          | ٢       | <b>X</b><br>Remove |

Items that you no longer can order are shown at the top of the list so that you in an easy way can see that the list needs to be adjusted.

## Support

If you have questions about favourites and default value, please contact Division of Finances via <u>https://forms.eken.lu.se/</u> category *Other.*